## 不連続なパーティションの拡張手順

| Munibal Patter Ward W128 123     ・     ・     ・     ・     ・     ・     ・     ・     ・     ・     ・     ・     ・     ・     ・     ・     ・     ・     ・     ・     ・     ・     ・     ・     ・     ・     ・     ・     ・     ・     ・     ・     ・     ・     ・     ・     ・     ・     ・     ・     ・     ・     ・     ・     ・     ・     ・     ・     ・     ・     ・     ・     ・     ・     ・     ・     ・     ・     ・     ・     ・     ・     ・     ・     ・     ・     ・     ・     ・     ・     ・     ・     ・     ・     ・     ・     ・     ・     ・     ・     ・     ・     ・     ・     ・     ・     ・     ・     ・     ・     ・     ・     ・     ・     ・     ・     ・     ・     ・     ・     ・     ・     ・     ・     ・     ・     ・     ・     ・     ・     ・     ・     ・     ・     ・     ・     ・     ・     ・     ・     ・     ・     ・     ・     ・     ・     ・     ・     ・     ・     ・     ・     ・     ・     ・     ・     ・     ・     ・     ・     ・     ・     ・     ・     ・     ・     ・     ・     ・     ・     ・     ・     ・      ・     ・     ・     ・     ・     ・     ・     ・     ・     ・     ・      ・     ・     ・      ・     ・     ・      ・      ・      ・      ・      ・      ・      ・      ・      ・      ・      ・      ・      ・      ・      ・      ・      ・      ・      ・      ・      ・      ・      ・      ・      ・      ・      ・      ・      ・      ・      ・      ・      ・      ・      ・      ・      ・      ・      ・      ・      ・      ・      ・      ・      ・      ・      ・      ・      ・      ・      ・      ・      ・      ・      ・      ・      ・      ・      ・      ・      ・      ・      ・      ・      ・      ・      ・      ・      ・      ・      ・      ・      ・      ・      ・      ・      ・      ・      ・      ・      ・      ・      ・      ・      ・      ・      ・      ・      ・      ・      ・      ・      ・      ・      ・      ・      ・      ・      ・      ・      ・      ・      ・      ・      ・      ・      ・     ・     ・     ・     ・     ・     ・     ・     ・     ・     ・     ・     ・     ・     ・     ・     ・     ・     ・     ・     ・     ・     ・     ・     ・     ・     ・     ・     ・     ・     ・     ・     ・     ・     ・     ・     ・     ・     ・     ・ |                                                                                                    | 単規則         ファイルシスタム         Pイブ           第.48月         ファイルシスタム         Pイブ           第.89月         6.87         0.97           第.99月         0.97         0.97           第.99月         0.97         0.97           第.99月         0.97         0.97           第.99月         0.97         0.97           第.99月         0.97         0.97           第.99月         0.97         0.97           第.99月         0.97         0.97           第.99月         0.97         0.97           第.99月         0.97         0.97           第.99月         0.97         0.97           第.99月         0.97         0.97           第.99月         0.97         0.97           第.99月         0.97         0.97           1.99         0.97         0.97           1.99         0.97         0.97 |  | MiniToolPartitionWizard を起動し、拡<br>張したいパーティションをクリック<br>する。この場合は C:Windows(NTFS)。 |
|----------------------------------------------------------------------------------------------------|----------------------------------------------------------------------------------------------------|----------------------------------------------------------------------------------------------------|--|---------------------------------------------------------------------------------|
|                                                                                                    | 3<br>2 Statu-y-CARE<br>3 SAT<br>3 SAT<br>5 SAT<br>3 SAT<br>5 SAT<br>5 S | #109         274 69/23 //         947           #409         7432         947           68/80         7432         647 (00/23 ///-54/26)           98         671 (10/23 ///-54/26)           12/22 08         011 (10/23 ///-54/26)           12/22 08         011 (10/23 ///-54/26)           12/22 08         011 (10/23 //-54/26)           660 08         1432           660 08         1432           959         0000 (00/10)           01 09         0142           01 09         0142                                                                                                    |  | C:Windows(NTFS)を選択状態にしてお<br>き、パーティションメニュー>拡張<br>をクリックする。                        |
| Portion No   Portion No   Portion No <tr< td=""><td>未割当の領域を選択し、スライダー<br/>を操作します。この場合は全領域を<br/>割り当てます。</td></tr<>                                                                                                    |                                                                                                    |                                                                                                    |  | 未割当の領域を選択し、スライダー<br>を操作します。この場合は全領域を<br>割り当てます。                                 |

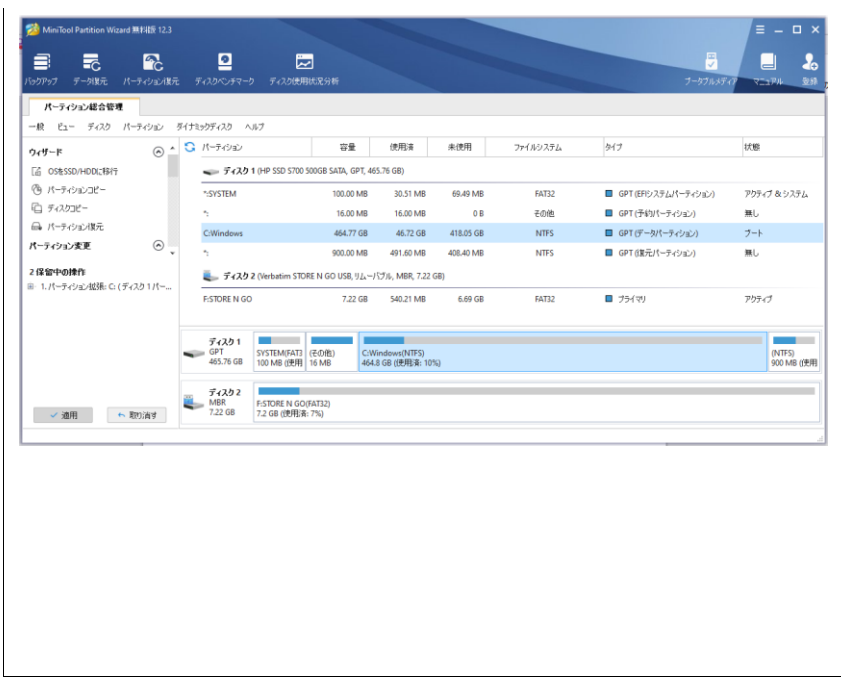